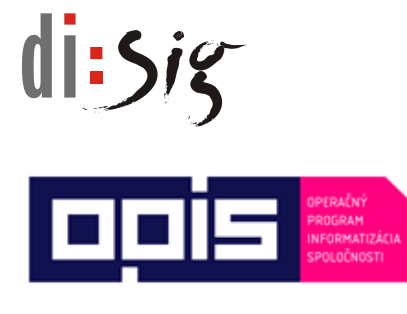

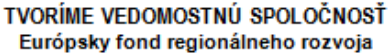

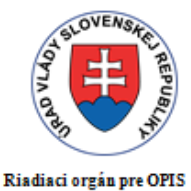

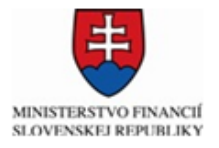

Sprostredkovateľský orgán pod

Riadiacim orgánom pre OPIS

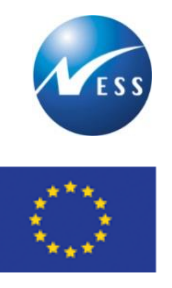

Európska únia

Ministerstvo hospodárstva Slovenskej republiky

INTEGROVANÝ INFORMAČNÝ SYSTÉM PRE ZABEZPEČENIE POSKYTOVANIA ELEKTRONICKÝCH SLUŽIEB MH SR

Príručka používateľa elektronickej služby ES 35

# Zverejňovanie zoznamu vydaných osvedčení o súlade s dlhodobou koncepciou energetickej politiky

Elektronizácia služieb Ministerstva hospodárstva SR kód ITMS projektu: **21110120021** 

Tento projekt sa realizuje s podporou Európskej únie. Projekt je spolufinancovaný Európskou úniou. Európsky fond regionálneho rozvoja

> www.informatizacia.sk www.opis.gov.sk

# di:siz

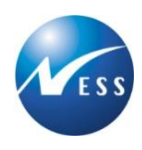

# Obsah

| 1.   | Úvod                                         | 5  |
|------|----------------------------------------------|----|
| 1.1. | Účel dokumentu                               | 5  |
| 1.2. | Popis služby                                 | 5  |
| 1.3. | Súvisiace služby                             | 5  |
| 1.4. | Skratky a pojmy                              | 5  |
| 2.   | Využitie elektronickej služby                | 7  |
| 2.1. | Orientácia na portáli elektronických služieb | 7  |
| 2.2. | Detail služby                                | 8  |
| 2.3. | Využitie služby                              | 8  |
| 3.   | Prístup k zverejneným informáciám            | 9  |
| 4.   | Užitočné informácie                          | 10 |

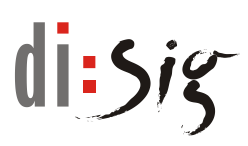

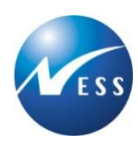

# Zoznam tabuliek

| Tabuľka 1 - Súvisiace služby                   | 5 |
|------------------------------------------------|---|
| Tabuľka 2 - Zoznam použitých skratiek a pojmov | 6 |

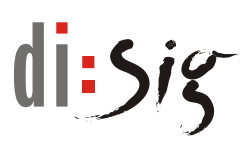

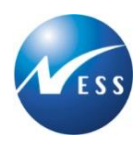

# Zoznam obrázkov

| Obrázok 1 - Orientácia na portáli | . 7 |
|-----------------------------------|-----|
| Obrázok 2 - Detail služby         | . 8 |
| Obrázok 3 - Zoznam osvedčení      | . 9 |
| Obrázok 4 - Užitočné informácie   | 10  |

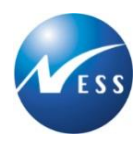

# 1. Úvod

Ministerstvo hospodárstva SR zabezpečilo prostredníctvom elektronických služieb komunikáciu s verejnosťou, ktorá prebieha bez nutnosti osobnej návštevy a bez potreby použitia papierových dokumentov, ktoré sú nahradené elektronickými dokumentmi.

## 1.1. Účel dokumentu

Dokument obsahuje základné informácie o tom, ako využiť elektronickú službu a je určený pre verejnosť využívajúcu portál elektronických služieb.

## 1.2. Popis služby

Ministerstvo hospodárstva SR zverejňuje zoznam vydaných osvedčení o súlade s dlhodobou koncepciou energetickej politiky na výstavbu energetického zariadenia, na výstavbu distribučnej sústavy alebo distribučnej siete podľa zákona o energetike. Osvedčenie je dokladom pre územné konanie a stavebné konanie. Osvedčenie je zároveň dokladom k žiadosti o pripojenie zariadenia na výrobu elektriny k prenosovej sústave alebo k distribučnej sústave.

### 1.3. Súvisiace služby

| Proces | Popis                                                                                                    |
|--------|----------------------------------------------------------------------------------------------------|
| ES 17  | Vydávanie osvedčení o súlade investičného zámeru s dlhodobou koncepciou<br>energetickej politiky                                             |
| ES 18  | Vydávanie osvedčení o súlade pripravovanej výstavby sústavy tepelných zariadení alebo jej časti s dlhodobou koncepciou energetickej politiky |
| ES 23  | Informovanie o kritériách pre vydanie osvedčenia na zabezpečenie súladu s dlhodobou koncepciou energetickej politiky                         |

Prehľad súvisiacich služieb:

Tabuľka 1 - Súvisiace služby

# 1.4. Skratky a pojmy

Zoznam použitých skratiek a pojmov uvedených v dokumente:

| Skratka, pojem | Vysvetlenie                                                                               |
|----------------|-------------------------------------------------------------------------------------------|
| eDesk          | Elektronická schránka správ                                                               |
| elD            | Elektronická identifikačná karta – občiansky preukaz s elektronickým kontaktným<br>čipom. |
| ES MHSR        | Portál elektronických služieb Ministerstva hospodárstva SR                                |
| MH SR          | Ministerstvo hospodárstva Slovenskej republiky                                            |

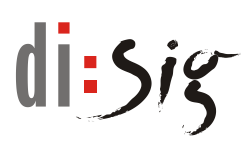

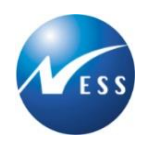

| MSP      | Malé a stredné podnikanie                                                |
|----------|--------------------------------------------------------------------------|
| PDF      | Portable Document Format                                                 |
| SR       | Slovenská republika                                                      |
| ÚPVS     | Ústredný portál verejnej správy (webový portál <u>www.slovensko.sk</u> ) |
| Workdesk | Obrazovka na portáli ES MHSR pre prácu s podaním                         |
| ZEP      | Zaručený elektronický podpis                                             |

Tabuľka 2 - Zoznam použitých skratiek a pojmov

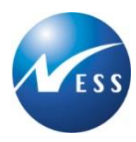

# 2. Využitie elektronickej služby

Služby zverejňuje vždy aktuálny zoznam vydaných osvedčení o súlade investičného zámeru s dlhodobou koncepciou energetickej politiky.

# 2.1. Orientácia na portáli elektronických služieb

K agende elektronickej služby je možné prejsť prostredníctvom:

- Tematických blokov
- Zoznamu elektronických služieb
- Vyhľadávania podľa pojmu/výrazu
- Filtrovania podľa zvolených kritérií

|                                                  | Kontakty <u>O portáli</u> Technický prevádzkovateľ <u>Vyhlás</u>                                                                                 | enie o prístupnosti 🏌 Textová | verzia Mapa stránky       | Prihlásenie 💥 |
|--------------------------------------------------|----------------------------------------------------------------------------------------------------|-------------------------------|---------------------------|---------------|
| Hortál elektronic<br>Ministerstva hospodárstva S | <b>kých služieb</b><br><sup>Slovenskej republiky</sup>                                                                                           | Vyhľadávanie                  | ~                         | Hľadať        |
| 🕈 Úvod 📔 Vítajte na stránkach s elektronickým    | i službami MH SR. <u>Prečitajte si rýchly návod, ako používať portál el. služieb.</u>                                                            | Vyhľa                         | dávanie                   |               |
| II II III III                                    |                                                                                                    |                               |                           |               |
|                                                  |                                                                                                    | ARDIN                         |                           | Anton         |
|                                                  |                                                                                                    |                               | and the                   | 100           |
| VZDELÁVANIE                                      | Tematické bloky<br>PORTÁL ELEKTRONICKÝCH SLUŽIEB                                                                                                 |                               |                           |               |
| RIADENIE NEHNUTEĽNOSTÍ                           | Vytvorené dňa: 28.11.2014 Aktualizované dňa: 15.06.2016<br>V rámci skvalitnenia a zefektívnenia služieb MH SR poskytovaných občanom a podnikateľ | 'om je možné na tomto         | KONTAKT                   |               |
| PRIJÍMANIE HLÁSENÍ                               | portáli elektronicky vybaviť potrebnú agendu. A iný, manuálne publikovaný text.<br>Filter                                                        | -                             | Abc.                      |               |
| DODPORA PODNIKATEĽOV                             | Organizácia                                                                                                    |                               | POJMY                     | NÁVODY        |
| PODPORA INVESTICIÍ                               | Všetky                                                                                                    | Fi                            | Itrovanie<br>súvisiace po | e<br>DRTÁLY   |
| PODPORA EXPORTU                                  | Oblasti                                                                                                    |                               | MH SR                     | ß             |
|                                                  | Všetky                                                                                                    |                               | SARIO<br>SBA              | ය<br>ය        |
|                                                  | Vynulovať Zobraziť                                                                                                    |                               | ÚPVS                      | ۲<br>۲        |
| DOTÁCIE                                          | ZOZNAM ELEKTRONICKÝCH SLUŽIEB                                                                                                    | Zoznam služieb                | elektron                  | ických        |
| ÚKONY SPRÁVNEHO KONANIA                          | ES01 Služby vzdelávania pre exportérov<br>SARIO organizuje špecifické školenia a semináre pre exportérov, na ktorý má Verejnosť mož              | nosť sa zúčastníř.            |                           |               |

Obrázok 1 - Orientácia na portáli

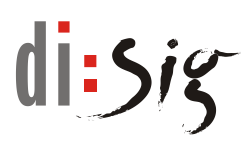

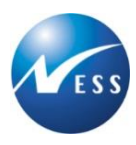

## 2.2. Detail služby

Po zvolení požadovanej služby sa zobrazí stránka s podrobným popisom služby s dodatočnými informáciami o správnych poplatkoch, prílohách, pre koho je služba určená a stručným návodom na použitie.

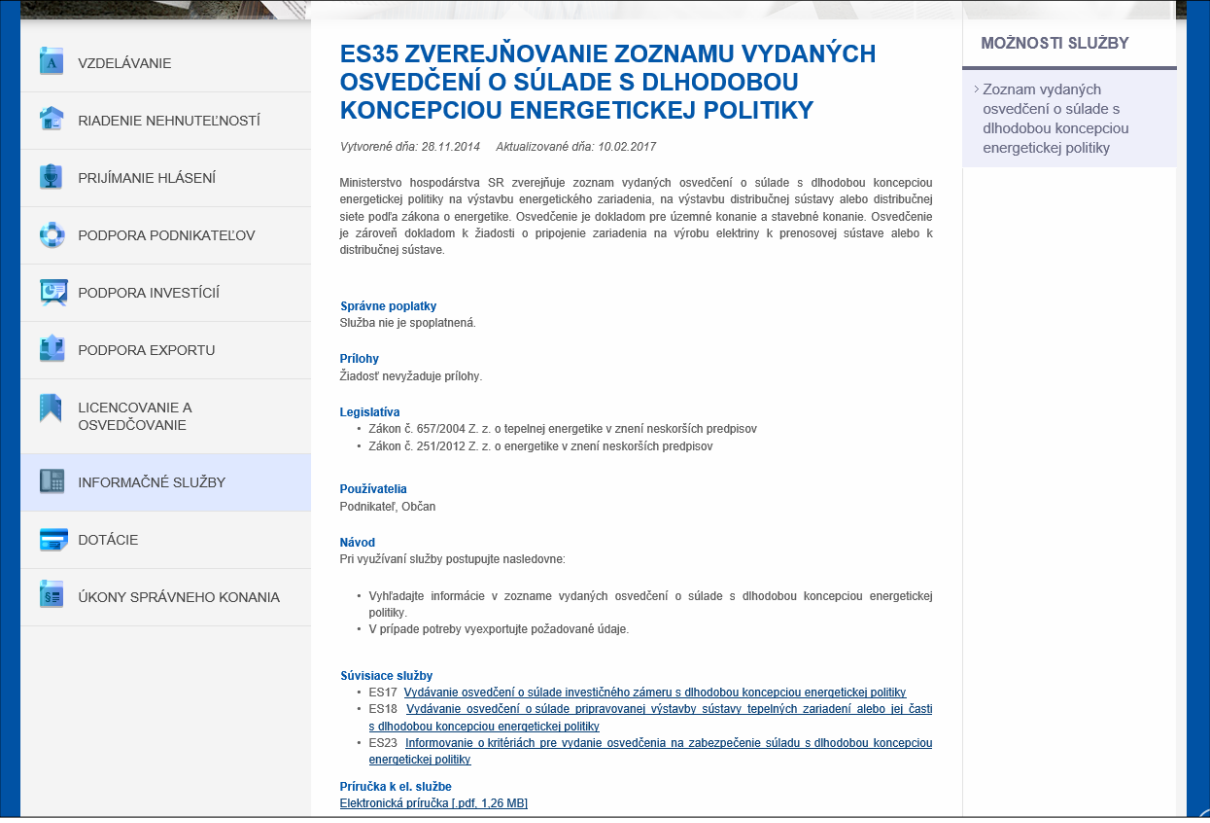

Obrázok 2 - Detail služby

## 2.3. Využitie služby

Služba poskytuje nasledovné možnosti využitia:

 Prístup k zverejneným informáciám - inštitúcia verejnej správy má možnosť informovať o vybranej agende na stránkach portálu ES MHSR.

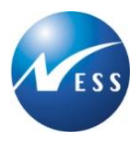

# 3. Prístup k zverejneným informáciám

Organizácia zverejňuje informácie pre verejnosť na webovom portáli ES MHSR. Zverejnené informácie sú vo forme zoznamu, kde v záznamoch sú uvedené všetky zverejňované informácie. Zobrazený zoznam je možné obmedziť zadaním výberových kritérií vo filtri nad zoznamom.

| VZDELÁVANIE                    | ZOZNAM VYDANÝCH OSVEDČENÍ O SÚLADE S DLHODOBOU<br>KONCEPCIOU ENERGETICKEJ POLITIKY                                                                                                    |
|--------------------------------|----------------------------------------------------------------------------------------------------|
| RIADENIE NEHNUTEĽNOSTÍ         | Vytvorené dňa: 21.01.2015 Aktualizované dňa: 17.06.2016                                                                                                    |
| PRIJÍMANIE HLÁSENÍ             | Umiestnenie zariadenia:                                                                                                    |
| DODPORA PODNIKATEĽOV           | Rok vydania osvedčenia:                                                                                                    |
| PODPORA INVESTÍCIÍ             | Vynulovať Zobraziť                                                                                                    |
| PODPORA EXPORTU                | Identifikačné údaje<br>žiadateľa Členovia Charakteristika zariadenia Umiestnenie zariadenia Výkon [MW] výkon [MW]                                                                                                    |
| LICENCOVANIE A<br>OSVEDČOVANIE | akad. soch. Peter Mišik popis charakteristiky umiestnenie zariadenia -<br>ArtD. energetického zariadenia, energetického zariadenia, umiesnenie zariadenia -<br>Vodičkova 30/20, 14000 technický popis technický popis technický popis |
| INFORMAČNÉ SLUŽBY              |                                                                                                    |
| DOTÁCIE                        |                                                                                                    |
| UKONY SPRÁVNEHO KONANIA        |                                                                                                    |
|                                |                                                                                                    |
|                                |                                                                                                    |
|                                |                                                                                                    |
|                                | Nåjdených 78 záznamov, zobrazujem 1 až 10.<br>[<<] 1, <u>2</u> , <u>3</u> , <u>4</u> , <u>5</u> , <u>6</u> , <u>7</u> , <u>8</u> [>>]                                                                                                 |
|                                | Moznosti exportu:<br>CSV XLS XML PDF                                                                                                    |

Obrázok 3 - Zoznam osvedčení

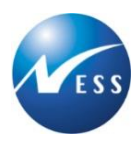

# 4. Užitočné informácie

Portál elektronických služieb obsahuje informácie, ktoré Vám slúžia pre rýchlejšie vybavenie Vašej agendy a zodpovedanie prípadných otázok.

| 🕻 Kontakty. O portáli Technický prevádckovateľ. Vyhlásenie o prístupnosti 🏌 Textová verzia. Mapa stránky. Prhlásenie: 🗮 |                                                                                                    |                                                                                       |         |          |  |
|----------------------------------------------------------------------------------------------------|----------------------------------------------------------------------------------------------------|---------------------------------------------------------------------------------------|---------|----------|--|
| Hortál elektronic<br>Ministerstva hospodárstva                                                                          | c <b>kých služieb</b><br><sup>Slovenskej republiky</sup>                                                                                | Vyhľadávan                                                                            | ie      | Hľadať   |  |
| 🚔 Úvod 🛛 Vitajte na stránkach s elektronickýr                                                                           | ni službarni MH SR. <u>Prečitajte si rýchly návod, ako používať por</u>                                                                 | tál el. služieb.                                                                      |         |          |  |
|                                                                                                    |                                                                                                    |                                                                                       |         |          |  |
| VZDELÁVANIE                                                                                                    | PORTÁL ELEKTRONICKÝ<br>Vyvorené dňa: 28.11.2014 Aktualizované dňa: 15.06.                                                               | CH SLUŽIEB                                                                            | In I    | -57      |  |
| RIADENIE NEHNUTEĽNOSTÍ                                                                                                  | <ul> <li>V rámci skvalitnenia a zefektívnenia služieb MH SR po<br/>portáli elektronicky vybavíť potrebnú agendu. A iný, manu</li> </ul> | skytovaných občanom a podnikateľom je možné na tom<br>uálne publikovaný text.         | KONTAKT | TLAČIVÁ  |  |
| PRIJÍMANIE HLÁSENÍ                                                                                                    | Filter Užito                                                                                                    | čné informácie                                                                        |         | <b>~</b> |  |
| ODPORA PODNIKATEĽOV                                                                                                    | Organizácia                                                                                                    |                                                                                       | РОЈМУ   | NÁVODY   |  |
| PODPORA INVESTÍCIÍ                                                                                                    | Všetky                                                                                                    | •                                                                                     |         | Ρτάιν    |  |
| PODPORA EXPORTU                                                                                                    | Oblasti                                                                                                    |                                                                                       | MH SR   | ß        |  |
|                                                                                                    | Všetky                                                                                                    | •                                                                                     | SARIO   | ß        |  |
| OSVEDČOVANIE                                                                                                    | Vynulovať Zobraziť                                                                                                    |                                                                                       | SBA     | ď        |  |
| INFORMAČNÉ SLUŽBY                                                                                                    |                                                                                                    |                                                                                       | ÚPVS    | ď        |  |
| DOTÁCIE                                                                                                    | ZOZNAM ELEKTRONICKYCH                                                                                                    | SLUZIEB                                                                               |         |          |  |
| ÚKONY SPRÁVNEHO KONANIA                                                                                                 | ES01 Služby vzdelávania pre exportén<br>SARIO organizuje špecifické školenia a semináre pre exp                                         | <u>OV</u><br>iortěrov, na ktorý má Verejnosť možnosť sa zúčastniť.                    |         |          |  |
|                                                                                                    | ES02 Prihlasovanie voľných nehnuteľn<br>SARIO poskytuje možnosť vlastníkom nehnuteľností zare                                           | I <u>OSTÍ do databázy</u><br>Igistrovať svoju nehnuteľnosť do registra nehnuteľností. |         |          |  |
|                                                                                                    | ES03 Vypracovanie ponuky nehnuteľn                                                                                                    | ostí pre investora                                                                    |         |          |  |

Obrázok 4 - Užitočné informácie

#### <u>Kontakty</u>

V sekcii "Kontakty" sú uvedené kontaktné údaje v prípade otázok/problémov, ktoré môžu vzniknúť pri vybavovaní príslušnej agendy. Taktiež je možné dopytovať sa na informácie prostredníctvom online formulára.

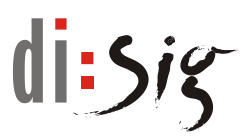

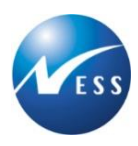

#### <u>Tlačivá</u>

V sekcii "Tlačivá" sú dostupné vo formáte PDF náhľadov jednotlivé elektronické formuláre zotriedené podľa príslušných tematických blokov.

#### <u>Pojmy</u>

V sekcii "Pojmy" sú vysvetlené pojmy používané na portáli elektronických služieb Ministerstva hospodárstva SR.

#### <u>Návod</u>

V sekcii "Návody" sú dostupné inštruktážne videá pre prácu s portálom elektronických služieb ako aj jednoduchý návod práce s ním.